## Opt in for the Quality Incentive Payment System (QIPS) program

To opt into the QIPS program, your organization or group must be registered for the Provider Engagement, Analytics & Reporting (PEAR) portal, have access to the Analytics & Reporting application, and complete the annual Satisfaction Survey. The survey MUST be completed prior to opting in.

## **QIPS** program opt-in homepage

QIPS

**Opt-in User Guide** 

| Separating Analytics & Reporting                                                                                                    | Home Report Center - Output (i) 🏚 🖄                                                                                                    |
|----------------------------------------------------------------------------------------------------|----------------------------------------------------------------------------------------------------|
| Quality Incentive Payment System                                                                                                    |                                                                                                    |
| Participation election for the QIPS program                                                                                                    |                                                                                                    |
| Spt-in declaration     e complete the required information for the Independence Blue Cross (Independence) partia     ). All required information must be completed. If a practice decides not to opt in to the 0     surement year. Please review the OIPS program manual – measurement year     (QIPS program to the terms outlined in the Participation requirements. | cipating provider practices ("practice") you wish to participate in the OIPS program for measurement year<br>OIPS program for MY this will make the practice ineligible to participate in the OIPS program for the applicable<br>gram manual) for more information on the details of the program.      |
| Your election status <u>All</u> Opt-in complete Opt-in pending Control for units contaction (Name or Receive ID or MRI or Tox ID)                                                                                                    | All fields are required<br>MY Opt-in status :<br>MY Opt-in status : Y                                                                                                    |
| Search for your practice (Name or Practice IU or NPI or tax IU)                                                                                                    | Clinical Champion<br>(Practicing physician who is responsible for coordinating value-based clinical activities at the practice location)                                                                                                    |
| OLD YORK ROAD Practice ID:<br>SUITE 214 NAPE<br>AMPE<br>TAXID:                                                                                                    | Full name *                                                                                                    |
| NEWTOWN ROAD Practice ID:<br>WARMINSTER PA 18074 NPI:<br>TAX ID:                                                                                                    | Office Champion<br>(Administrator who is responsible for coordinating value-based administrative activities at the practice location)                                                                                                    |
| OLD YORK ROAD Practice ID:<br>SUITE 108 NPI:                                                                                                    | Select from list or add new                                                                                                    |
| JENKINTOWN PA 19046 TAX ID:                                                                                                    | Practice Contact Information                                                                                                    |
| O OLD YORK ROAD Practice ID:<br>SUITE II 3 NPP:<br>TAN ID:                                                                                                    | Official practice email address (do not use personal email address):* Select from list or add new                                                                                                    |
|                                                                                                    | Practice phone number: * Alternate phone number: *                                                                                                    |
| EASTON ROAD     Practice ID:     WARRINGTON PA 18976     NPI:     TAX ID:                                                                                                    | Select from list or add new                                                                                                    |
| OLD YORK ROAD Practice ID:<br>ABINISTON PA ISOO1 NPI:<br>TAX ID:                                                                                                    | On behalf of the practice above, by checking this box. I elect for the practice to participate in<br>Independence's OIPS program for MY subject to the practice meeting all eligibility and<br>participation requirements. I am authorized to make this election on behalf of the identified practice. |
| ACADEMY RD     Practice ID:     PHILADELPHIA PA 19114     NPI:     TAX ID:                                                                                                    | Electronic signature (Please type your name as it appears below the box) *  Please type your name as it appears below the box  Amy Matchette                                                                                                    |
| Annual Opt-in Timeline Please complete the opt-in for measurement year                                                                                                    |                                                                                                    |
|                                                                                                    | Step-by-step details on back                                                                                                    |

Independence 💩

## Follow these steps to complete the QIPS opt-in process:

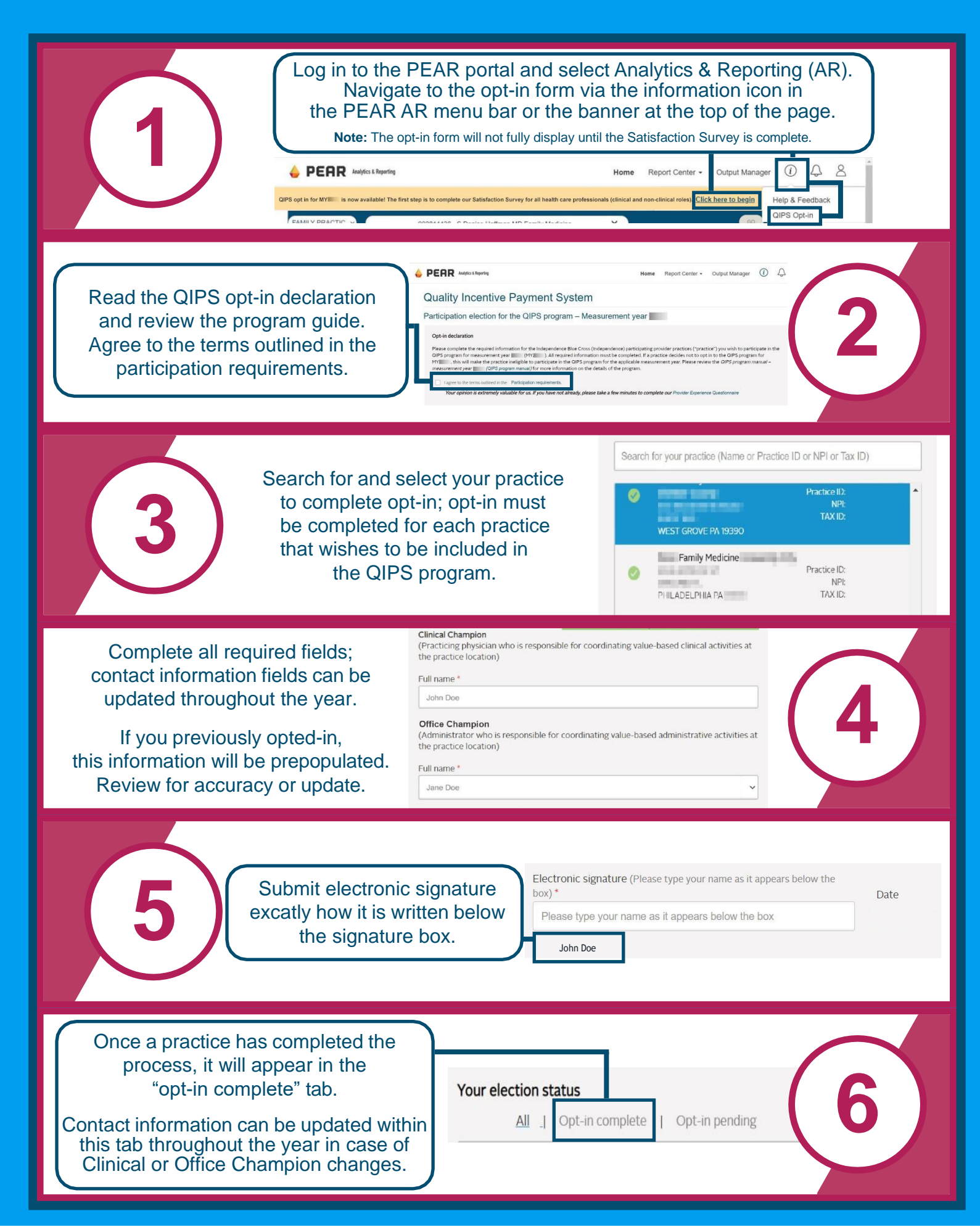